## Dịch và Biên Soạn : Kiến trúc sư Phan Thức

Tell: 0969 439 656 Facebook : Sketchup Phan Thức :

https://www.facebook.com/Sketshopcad

## Tạo thảm thực tế trong V-Ray cho SketchUp

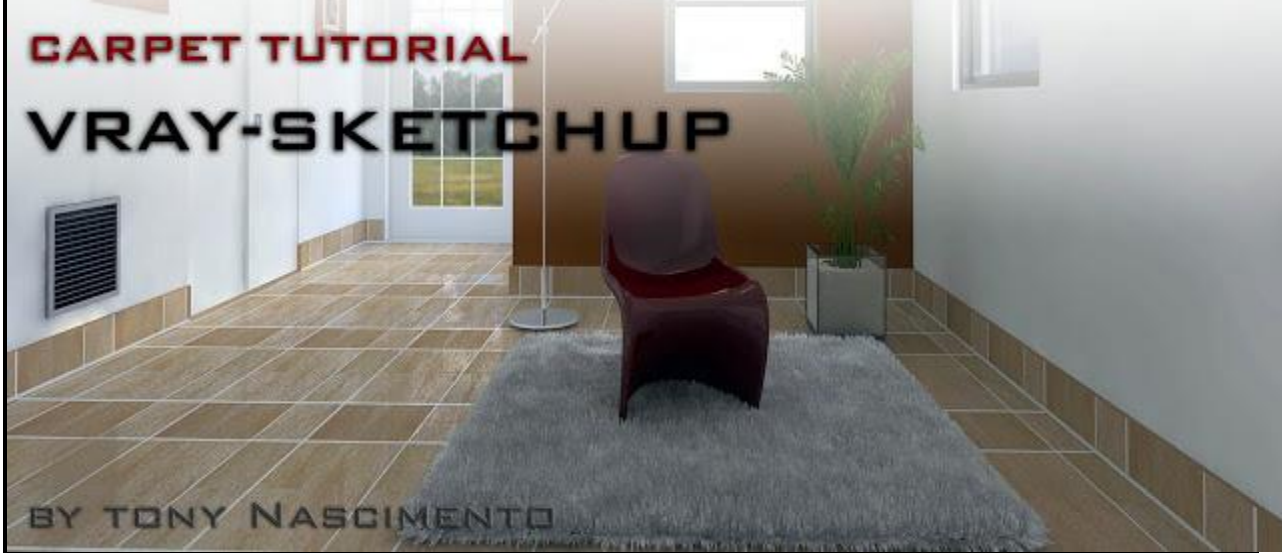

Lưu lượng công việc: V-Ray cho SketchUp

## Giới thiệu

Đây là một hướng dẫn nhanh chóng để hiển thị như thế nào bạn có thể đạt được chất liệu thảm thực tế bằng cách sử dụng V-ray cho Sketch-up 1.49.01. Tất cả các bạn sẽ làm là thêm một hiệu ứng chuyển lên bề mặt để chúng tôi có thể cải thiện các chi tiết của bề mặt trong trận chung kết render.

Cho excercise này, tôi khuyên bạn nên sử dụng một bề mặt với các cạnh tròn và bề mặt gồ ghề mịn, thay vì một căn hộ và vuông, vì vậy bạn có thể có được một cái nhìn tốt hơn và cảm nhận thực tế.

Cho phép bắt đầu!

1. Bước đầu tiên là tạo ra một loại vật liệu mặc định

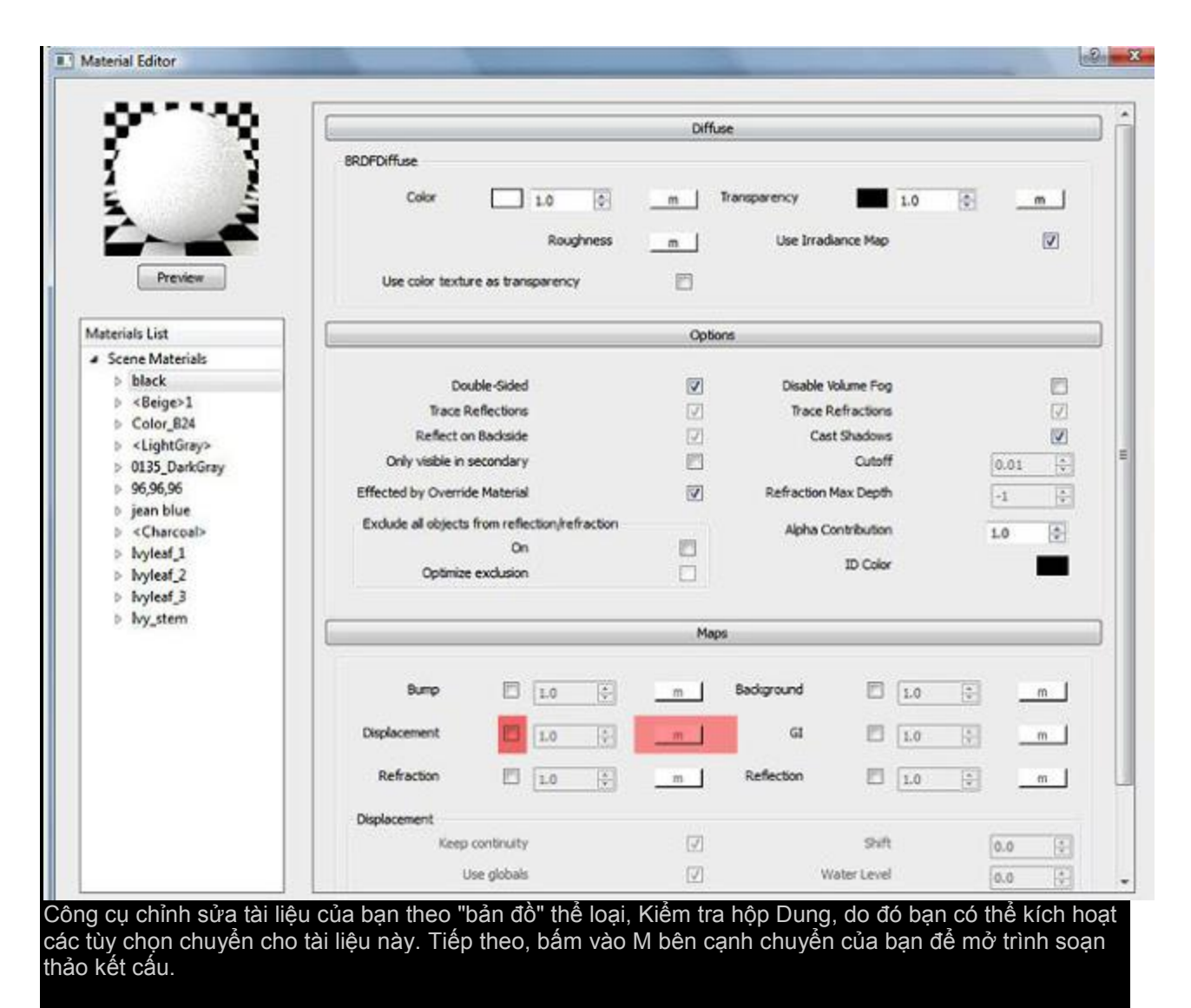

Đây là Texture Editor của bạn.

|       | •        | vel     | enChann  | JVWG | l      |          | UWW Type           |  |
|-------|----------|---------|----------|------|--------|----------|--------------------|--|
|       | Mirror   |         | Offset   |      | Repeat |          |                    |  |
|       | 13       | \$      | 0.0      | •    | 1.0    | u        |                    |  |
|       | 8        | •       | 0.0      | -    | 1.0    | v        |                    |  |
|       |          |         |          | •    | 0.0    | Rotation |                    |  |
| 8     | mode     | e sided | ie doubl | Enab | •      | 1        | Channel            |  |
|       |          |         |          |      |        |          | TexSplat           |  |
| 10    | erations | ib      |          |      | ٩      | 0        | uv_noise_on        |  |
| 0     | nt_type  | laceme  | P        |      | 0      | 0        | compatibility_with |  |
| 0     | tile_u   |         |          |      | •      | 0        | tie_v              |  |
|       | ntensity | from_ir | alpha,   |      | •      | 0        | uv_noise_animate   |  |
|       | invert   |         |          |      |        |          | use_3d_mapping     |  |
| _     | _offset  | color   |          |      |        |          | invert_alpha       |  |
| _     | lor_mult | col     |          |      | m      |          | color 1            |  |
|       | w_color  | nouv    |          |      | m      |          | color2             |  |
| 0.0   | jitter   |         |          |      | ٩      | 1.0      | uv_noise_amount    |  |
| 0.005 | size     |         |          |      | ٢      | 0.2      | threshold          |  |
| 1.0   | ise_size | uv_no   |          |      | ٩      | 0.02     | smoothing          |  |
| 0.0   | phase    | n_noise | u        |      | ٥      | 0.0      | alpha_offset       |  |
| 1.0   | ha_mult  | alpi    |          |      | 0      | 1.0      | uv_noise_levels    |  |
| 0.0   | u        |         |          |      | •      | 1.0      | h                  |  |
| 0.0   | v        |         |          |      | •      | 1.0      | w                  |  |

2. Sử dụng các thiết lập ở trên để tạo ra bản đồ chuyển màu xám quy mô của bạn bằng cách sử dụng "Texsplat"

- Chọn "Texsplat" từ trình đơn thả xuống (tạo ra một kết cấu với các chấm trắng trên một nền đen)

- Thay đổi lặp đi lặp lại của bạn đến 10 (để tăng sự lặp lại của các kết cấu)

Thay đổi kích thước của bạn để .005 (để giảm kích thước của các chấm trắng trên các kết cấu)
Bấm vào xem trước nếu hài lòng của bạn, hoặc thay đổi các thiết lập mà bạn thích. Nhấn OK

3. Bây giờ nếu bạn xem trước cập nhật của bạn, bạn sẽ thấy một số chuyển trên các tài liệu của bạn, nhưng không hẳn là thảm mà bạn muốn. Bây giờ bạn cần xác định hình dạng và kích thước của chuỗi thảm của bạn trong các tùy chọn chuyển.

| Bump            | 1.0            |               | Background  | 1.0    | (A)<br>(W) | m |
|-----------------|----------------|---------------|-------------|--------|------------|---|
| Displacement    | 3.0            | м             | GI          | 1.0    | A<br>T     | m |
| Refraction      | E 1.0          |               | Reflection  | 1.0    |            | m |
| Displacement    |                |               |             |        |            |   |
| Keep continuity |                |               | 0.0         | A<br>T |            |   |
| i.              | ise globals    |               | Water Level |        |            | ٢ |
|                 | View dependent |               | Max subdivs |        |            |   |
| View of         | sependent      | beautiful and |             |        |            |   |

4. Sao để lựa chọn lập bản đồ của bạn - Tăng số nhân chuyển của bạn đến 3 (hoặc nhiều hơn) để tăng chiều cao của hiệu ứng chuyển.

-Bỏ chọn "sử dụng Globals" để giữ các thiết lập chuyển vật liệu này mà thôi.

-Thay đổi "Edge dài" với một, thiết lập này điều khiển cách mỏng chuỗi thảm của bạn sẽ được, thấp hơn giá trị, mỏng hơn sợi

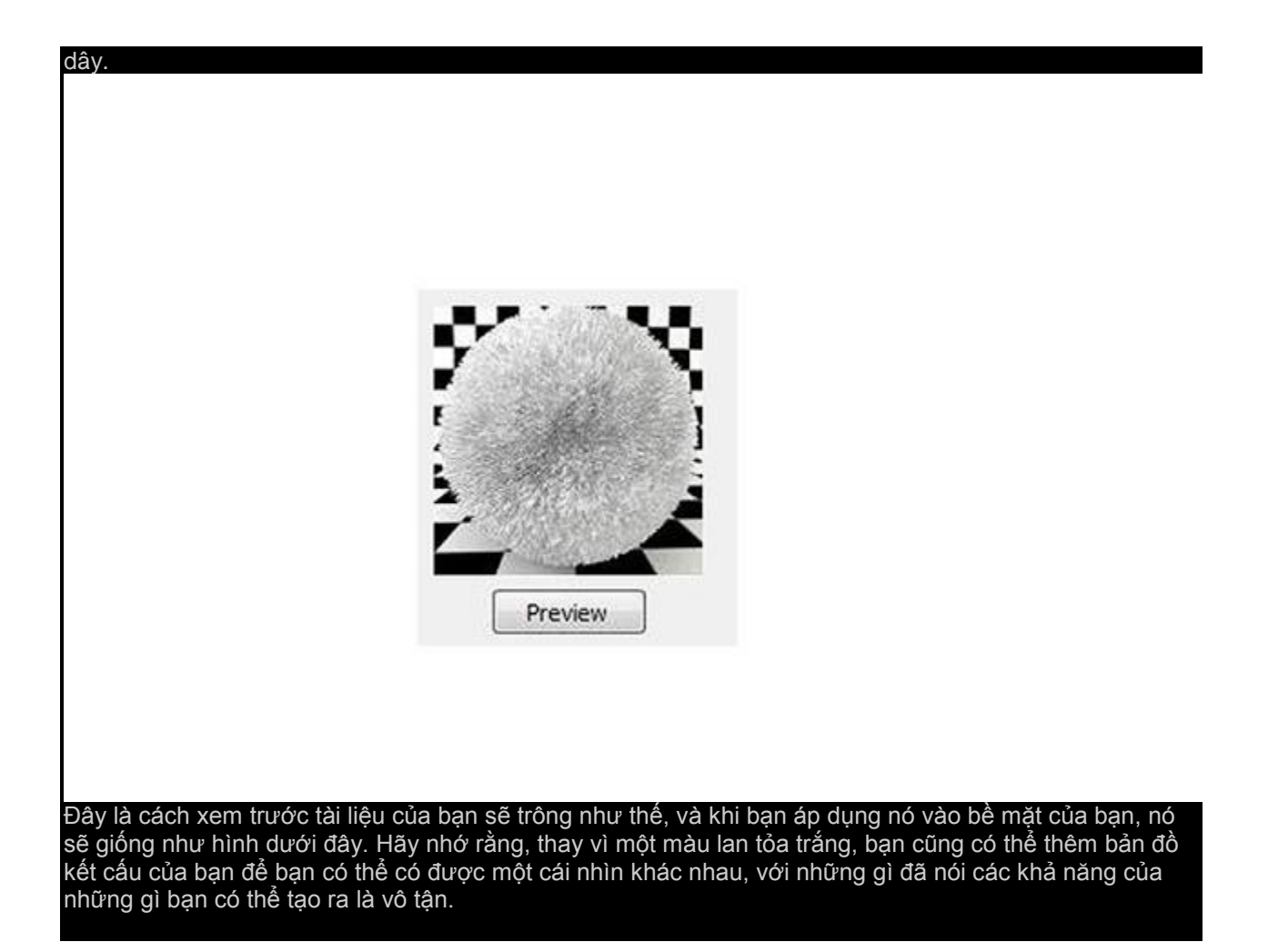

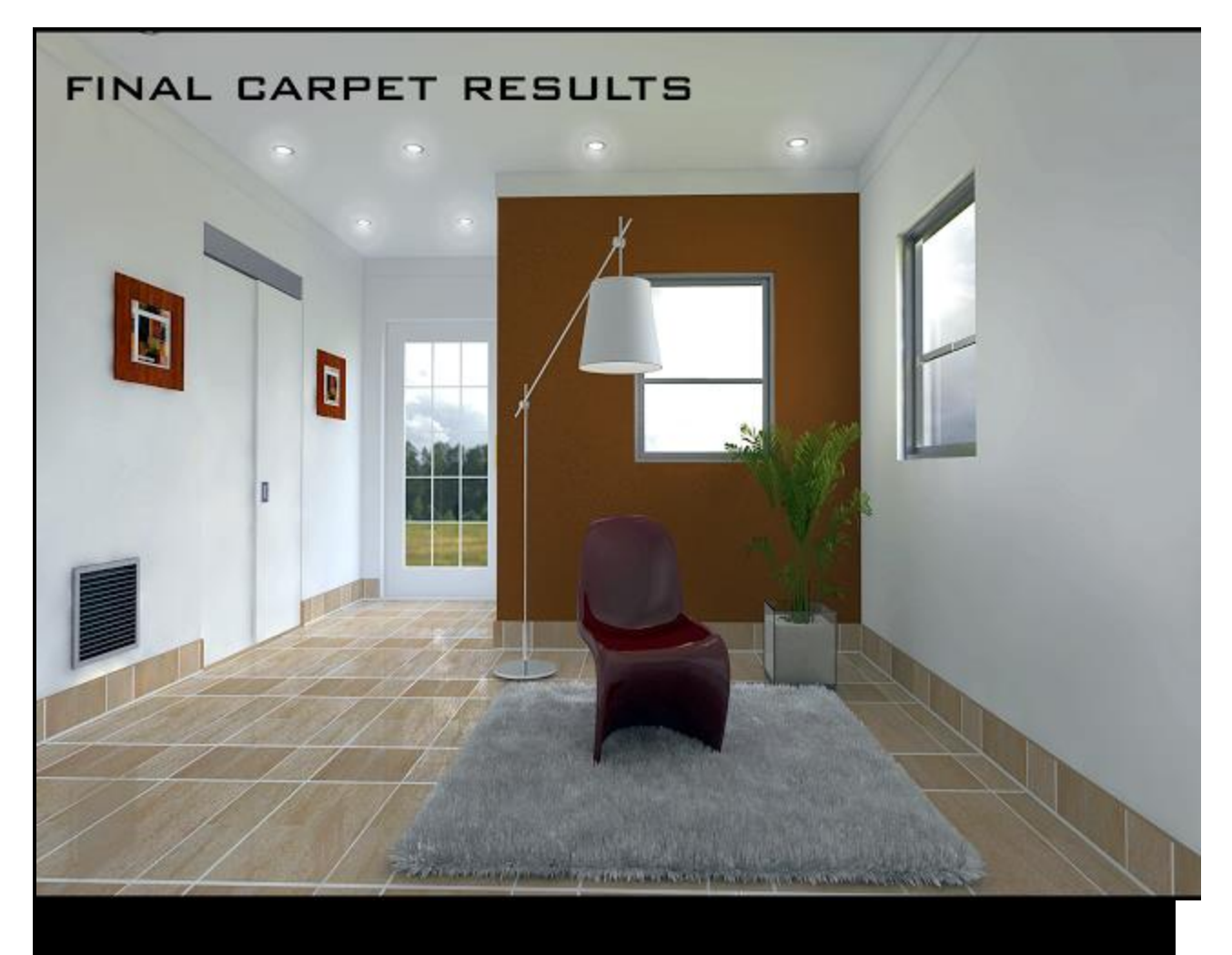

Nhờ đọc hướng dẫn này, và tôi hy vọng nó sẽ giúp bạn trong việc tạo ra những cảnh thực tế của bạn. Tôi đang học vray giống như mọi người khác và chỉ muốn chia sẻ những gì tôi đã học được. :)